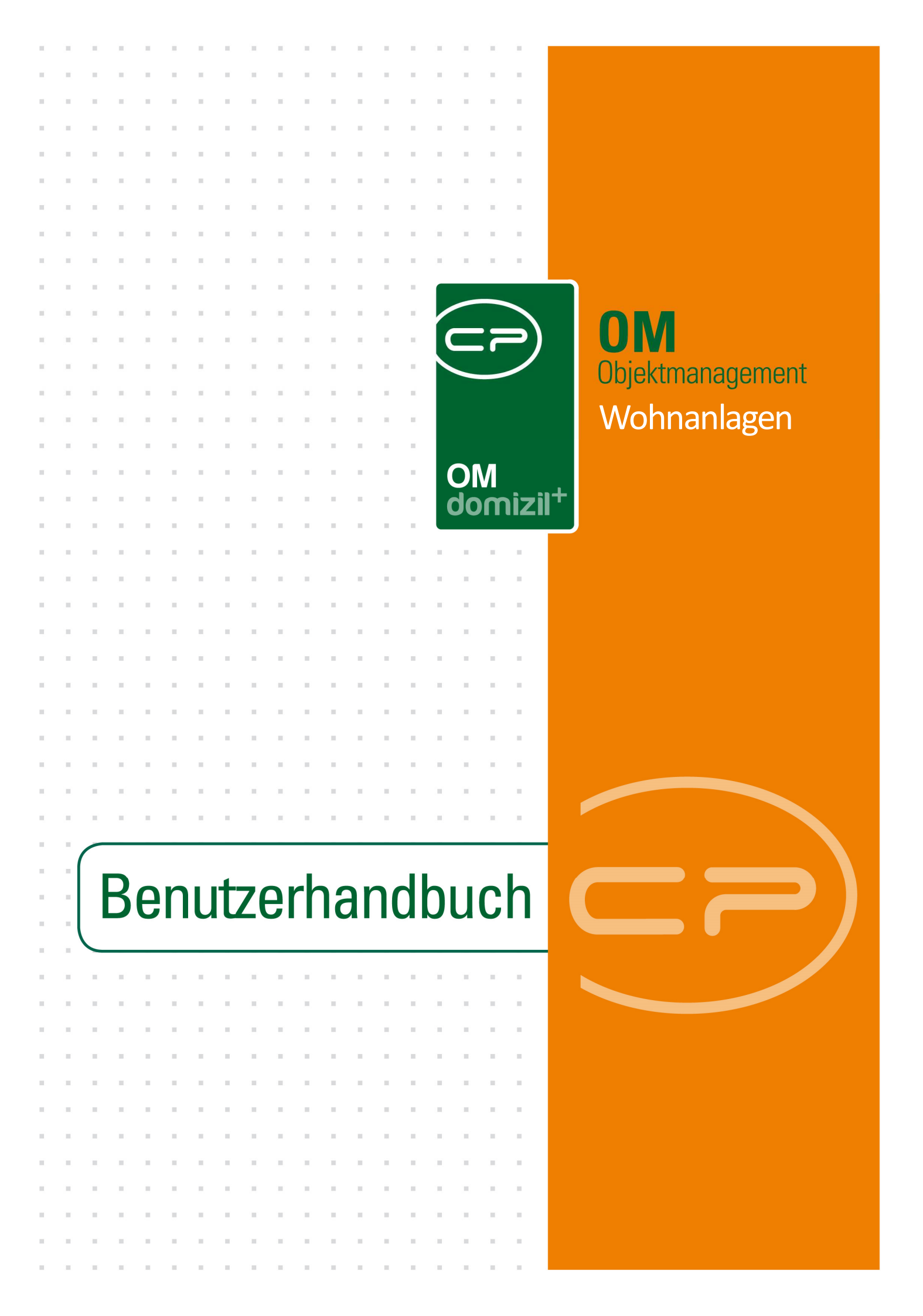

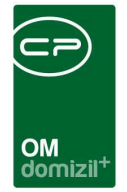

10

10.00

10

## Inhaltsverzeichnis

N N N

10

10

| 1.   | Allgemein2                         |
|------|------------------------------------|
| 2.   | Wohnanlagenliste                   |
| 3.   | Wohnanlagendetails4                |
|      | Register Allgemein4                |
|      | Register Ausstattungen5            |
|      | Register Einheiten6                |
|      | Register Bestandnehmer7            |
|      | Register Individuelle Felder8      |
| 4.   | Aufteilungsgruppen9                |
| 5.   | Allgemeinanlagen (Ausstattungen)11 |
| 6.   | Wohnanlagenbericht                 |
| 7.   | Konfiguration14                    |
|      | Berechtigungen14                   |
|      | Globale Variablen14                |
|      | Konfigurationstabellen14           |
| Abbi | ildungsverzeichnis15               |

10

1.1.1

10

. . .

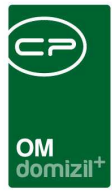

# 1. Allgemein

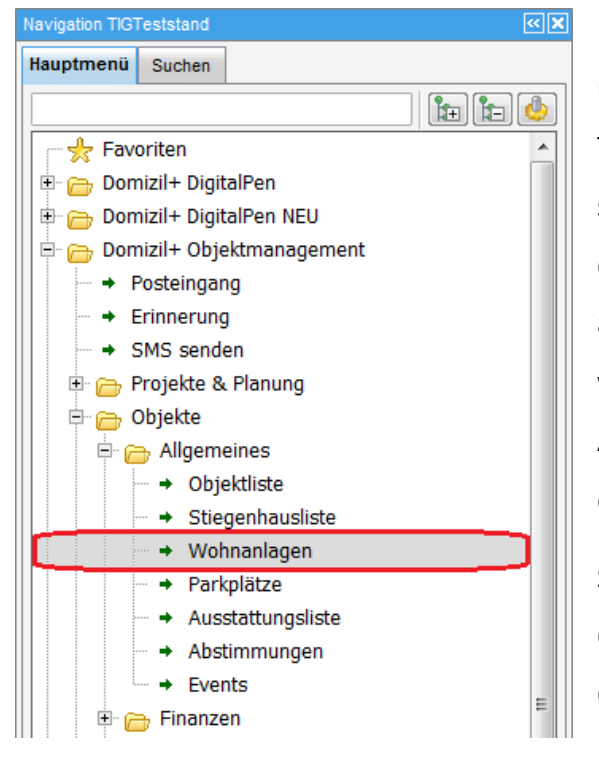

Eine Wohnanlage besteht aus mehreren Objekten und Allgemeinanlagen, wie gemeinsam genutzte Tiefgaragen, Spielplätze, etc. Dazu können außerdem so genannte Aufteilungsgruppen erfasst werden, die die Kostenaufteilung, zum Beispiel bei Reparaturen an den Allgemeinanlagen, aber auch die Aufteilung von Betriebskosten, etc. enthalten. Diese Aufteilungen können dann auch im Auftragsmodul für die Aufteilung einer Rechnung verwendet werden.

Sie finden die Wohnanlagen im Hauptmenü des Objektmanagements - Bereich Objekte oder über das Objektmenü.

| Objekt: 00010 / 0 IN10 |           |                                        |                      |           |               | NH |
|------------------------|-----------|----------------------------------------|----------------------|-----------|---------------|----|
| ojekt: 10 VEH: 0 🗸     | E ව 🔎     | ] 🦳 inaktive Objekte anzeigen 🛛 🔲 deal | ctivierte Menüeinträ | ge anzeig | ien           |    |
| ersicht                | K Auswahl |                                        |                      |           |               |    |
|                        | Art       | Name /                                 | Anzahl               | Neu       | Liste         | T  |
|                        | 1 Dialog  | Abstimmungen / Beschlüsse              | 16                   | <b>H</b>  | •             |    |
| Suche                  | Berich    | Antrag Grundsteuerbefreiung            |                      |           |               |    |
| Alle Dialoge           | Dialog    | Aufträge                               | 478                  | ÷         | >             |    |
|                        | Dialog    | Bescheide                              | 3                    | +         | •             |    |
| Alle Ausdrucke         | Dialog    | Events                                 | 14                   | +         | ⇒             |    |
| Cbjektdaten            | Dialog    | Geschäftsfälle                         | 1                    | Ŧ         | >             |    |
| - Constant Stammdaten  | Dialog    | Gewährleistungen / Mängel / Mangel     | 12                   | +         | ⇒             |    |
| - 🕞 Übersichten        | 👽 Dialog  | Haftungen                              | 0                    | ÷         | Ð             |    |
| - Verwaltung           | Dialog    | Objektbudget                           | 1                    | +         | •             |    |
| - ver wakung           | Dialog    | Parkplätze                             | 1                    | +         | >             |    |
| C Einheiten            | Dialog    | Protokoll-Projekte                     | 0                    | +         | <b>&gt;</b>   |    |
| C Arbeiten             | 👥 Dialog  | Rechtsachen                            | 1                    | +         | 2             |    |
| BN-Wechsel             | 🜒 Dialog  | Schäden                                | 33                   | +         | $\rightarrow$ |    |
| - Finanzen             | Dialog    | Termine                                | 0                    | ÷         | >             |    |
| - Eirman               | Dialog    | Tickets                                | 27                   | Ŧ         | >             |    |
|                        | Dialog    | Vermerke                               | 1                    | ÷         | Ð             |    |
| V Ausdrucke Styria     | Dialog    | Verträge                               | 8                    | +         | Ð             |    |
|                        | Dialog    | Wohnanlagen                            | 2                    | +         | ÷             |    |
|                        |           |                                        |                      |           | 2             | 1  |

Abbildung 1 - Wohnanlagen im Haupt- und Objektmenü

. . . .

. . . . . .

Benutzerhandbuch Wohnanlagen

10 A 10

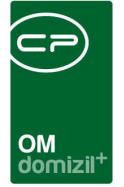

## 2. Wohnanlagenliste

In der Wohnanlagenliste finden Sie alle vorhandenen Wohnanlagen. Sie können nach bestimmten Wohnanlagen suchen, indem Sie entweder ein Stichwort in das Suchfeld eingeben oder einen Filter anwenden.

| Wohnanla      | igen Liste < <ti< th=""><th>GTeststand&gt;&gt;</th><th></th><th></th><th></th><th></th><th></th></ti<> | GTeststand>> |      |                  |                          |                |                     |
|---------------|----------------------------------------------------------------------------------------------------|--------------|------|------------------|--------------------------|----------------|---------------------|
| Wohnan        | llagen                                                                                                 |              |      |                  |                          |                | TIG                 |
| Suchkriterien |                                                                                                    |              |      |                  |                          |                | -                   |
| Lade Liste    | automatisch                                                                                            |              |      |                  |                          |                |                     |
| 0057          | 1                                                                                                    | enthält 👻    | Such | en 📄 🚺 Alle      |                          |                | - 🙆 🐹               |
| Nummer        | Bezeichnung                                                                                            |              |      | Letzter Benutzer | Letzte Änderung          | Ersteller      | Erstellt Datum      |
| ▶ WA-0057     | Innsbruck I                                                                                            |              |      | CPADBI           | 20.09.2017 13:30:4       | CPAYAQ         | 23.04.2015 16:08:50 |
|               |                                                                                                    |              |      |                  |                          |                |                     |
|               |                                                                                                    |              |      |                  |                          |                |                     |
|               |                                                                                                    | m            |      |                  |                          |                |                     |
| Anzahl Da     | atensätze: 1                                                                                           |              |      | Zu               | uletzt aktualisiert: 17. | 07.2018 09:19: | 03                  |
| 💋 Detail      | Aktua                                                                                                  | alisieren    | )(2  | Dokumente        |                          |                | ( 💥                 |

Abbildung 2 - Wohnanlagenliste

Mit Aktivierung der Checkbox *Lade Liste automatisch* im oberen Bereich wird die Liste beim nächsten Öffnen immer gleich geladen, ohne dass Sie auf *Suchen* oder *Alle* klicken müssen. Über *Detail* oder einen Doppelklick auf eine der Wohnanlagen können Sie deren Details öffnen (siehe folgendes Kapitel). *Aktualisieren* lädt die Liste neu. Mit *Bericht* können Sie den Wohnanlagenbericht (siehe Seite 12) für alle markierten Wohnanlagen erstellen. Markieren Sie mehrere Wohnanlagen, indem Sie sie mit gedrückter Strg-Taste anklicken. Über *Dokumente* erreichen Sie das DMS und die Serienbriefvorlagen.

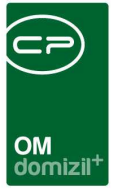

## 3. Wohnanlagendetails

In diesem Dialog finden Sie die Übersicht aller Grunddaten zur Wohnanlage. Sie ist dazu in fünf Register aufgeteilt. In der Fußzeile finden Sie außerdem vier Schaltflächen.

📑 Bericht 🛛 📴 Dokumente 🛛 🧮 Löschen 🔂 Aktualisieren

Abbildung 3 - Schaltflächen in den Wohnanlagendetails

Mit *Bericht* können Sie den Wohnanlagenbericht (siehe Seite 12) für diese Wohnanlage erstellen. Über *Dokumente* erreichen Sie das DMS und die Serienbriefvorlagen. Ein Klick auf *Löschen* entfernt die aktuelle Wohnanlage. *Aktualisieren* lädt die Daten neu.

#### **Register Allgemein**

| Wohnanlage < <nhtteststand>&gt;</nhtteststand>                     |                                      |                          |                                      |
|--------------------------------------------------------------------|--------------------------------------|--------------------------|--------------------------------------|
| Wohnanlage                                                         |                                      |                          | 124                                  |
| Ilgemein Ausstattungen Einheiten Bestandnehmer Individuelle Felder |                                      |                          |                                      |
| Wohnanlage                                                         | zugeordnete Objekte                  |                          |                                      |
| Nummer WA-                                                         | Nummer Veh Objekt Typus /            | Strasse PLZ Ort          | Projektname Nettonutzfläche Nutzwert |
| Bezeichnung                                                        | 1 0 NA Mietobjekte                   | A e2 6 I                 | 6. ,02 0,00 🔚 Entfernen              |
| /erwalter                                                          | 1 0 NA Mietobjekte                   | A e2 6 1                 | 6. ,48 0,00 🕒 Lageplan               |
|                                                                    | 1 0 NA Mietobjekte                   | A e2 6 I                 | 6. ,48 0,00                          |
| Vutzfläche                                                         | 1 0 NA Mietobjekte                   | A 62 6 1                 | 6. ,96 0,00                          |
| Anmericung                                                         |                                      |                          |                                      |
|                                                                    |                                      |                          | *                                    |
| *                                                                  | Anzahi Datensätze: 4                 | Zuletzt aktualisiert: 26 | 11 2018 17 20:12                     |
|                                                                    |                                      |                          |                                      |
| u fleilungsgruppen                                                 |                                      |                          |                                      |
| Nummer Persishause Cabl Cablussed                                  |                                      |                          | Neu Neu                              |
| AC 0000 Aussession                                                 |                                      |                          |                                      |
| AG-0000 Aussenaniagen T hutzquadratiteter                          |                                      |                          | Entiernen                            |
| AG-0010 Tiefgarage 2 BK 0 Individuel                               |                                      |                          |                                      |
| AG-0011 Feuerwehrnotruf 0 Individuell                              |                                      |                          |                                      |
| AG-0068 Tiefgarage IK NA1 u. N/ 0 Individuell                      |                                      |                          |                                      |
| AG-0069 Tiefgarage K NA2 u. N/ 0 Individuell                       |                                      |                          |                                      |
|                                                                    |                                      |                          | ¥                                    |
| Anzahl Datensätze: 6 Zuletzt                                       | tualisiert: 26.11.2018 17:20:12      |                          |                                      |
|                                                                    |                                      |                          |                                      |
| asst am                                                            | nderung 08.02.2016 10:55:27 Benutzer | CPAYAQ                   |                                      |
|                                                                    |                                      |                          |                                      |
| Denchit Coschen Coschen                                            |                                      |                          |                                      |

Abbildung 4 - Wohnanlagendetails - Register Allgemein

Im Bereich links oben werden zunächst die Grunddaten für die Wohnanlage erfasst, also die *Nummer*, die automatisch vom System vergeben wird, und die *Bezeichnung*. Des Weiteren kann die Wohnanlage mit der entsprechenden Checkbox als *inaktiv* gekennzeichnet werden. Im Feld *Verwalter* können Sie einen gemeinsamen Verwalter für die Wohnanlage festlegen. Dabei stehen alle Funktionsträger zur Verfügung, die in der globalen Variable

Benutzerhandbuch Wohnanlagen

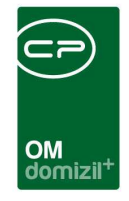

GLOBAL\_WOHNANLAGE\_VERWALTER (siehe Seite 14) festgelegt wurden. Außerdem kann hier eine *Nettonutzfläche* angegeben werden. Schließlich können Sie im Feld *Anmerkung* einen beliebigen Text hinterlegen.

Im Bereich *zugeordnete Objekte* werden Objekte aus der Objektliste zugeordnet. Nutzen Sie dazu die Schaltfläche *Zuweisen*. Mit Klick auf *Entfernen* wird die Zuordnung des aktuell markierten Objekts zur Wohnanlage entfernt, nicht aber das Objekt selbst. Nutzwerte, Nutzflächen, etc. werden aus den Objektdetails übernommen. Des Weiteren finden Sie hier, wie bei den Grundstücken im Objekt, einen *Lageplan*.

Im Bereich Aufteilungsgruppen können Sie mithilfe der Schaltflächen *neue* Aufteilungsgruppen erfassen oder bestehende *entfernen* (siehe Seite 9).

| Wohnanlage    | < <tigtests< th=""><th>tand&gt;&gt;</th><th></th><th></th><th></th><th></th><th></th><th></th><th></th><th></th><th></th><th></th></tigtests<> | tand>>        |                 |                       |               |                   |          |               |                   |          |     |                                |
|---------------|----------------------------------------------------------------------------------------------------|---------------|-----------------|-----------------------|---------------|-------------------|----------|---------------|-------------------|----------|-----|--------------------------------|
| Wohnanlag     | je                                                                                                    |               |                 |                       |               |                   |          |               |                   |          |     | TIG                            |
| Allgemein Aus | stattungen                                                                                                    | Einheiten     | Bestandnehmer   | Individuelle Felder   |               |                   |          |               |                   |          |     |                                |
| Suchkriterien |                                                                                                    |               |                 |                       |               |                   |          |               |                   |          |     | 2                              |
| Objekt        |                                                                                                    |               |                 | Ausstattung           |               |                   |          | inst          | andh. Art         |          |     | -                              |
| Gebäudeteil.  |                                                                                                    |               |                 | B1300 Zuordnung       |               |                   |          | Inst          | andh. Funktion    |          |     | -                              |
| Stiegenhaus.  |                                                                                                    |               |                 | 📄 auch inaktive Objek | te anzeigen   |                   | 10       | Inst          | andh. Art 2       |          |     | -                              |
| Einheit       |                                                                                                    |               |                 | auch Einheiten Aus    | stattung anz  | teigen            |          | Inst          | andh. Funktion 2. |          |     | -                              |
| V Wohnanlage  | 1                                                                                                    |               |                 | auch inaktive Ausst   | attungen an   | zeigen            |          |               |                   |          |     | 1                              |
| Gruppe        | Alle                                                                                                    |               | •               | Gruppierung A         | Alle          |                   |          | ✓ Grut        | pierung B         | Alle     |     | •                              |
| Lade Liste au | tomatisch                                                                                                    | Spalten       | einstellung:    | -                     | 1             |                   |          |               |                   | L        |     | - 🔳 🖪 🕞                        |
|               |                                                                                                    | beginnt mi    | t 👻 🖌           | Suchen Alle           | ][            |                   |          | +             |                   |          | -   | Ausstattung <u>h</u> inzufüger |
| Mandant       | Objekt Nr O                                                                                                    | bjekt Strasse | Objekt Wohnanla | ige Aufteilungsgruppe | Gebäudetei    | I Stiegenhaus E   | inheit H | ausverwalter  | Gruppe            | Nummer   | T 🙋 | Ausstattung bearbeiten         |
| TIGTeststand  |                                                                                                    |               | 1               |                       |               |                   | 1        |               | TGA               | A        |     | Ausstattung entfernen          |
| TIGTeststand  |                                                                                                    |               |                 |                       |               |                   |          |               | Allgemein Anlage  | A .      | _   | Vorlage buchen                 |
| The restance  |                                                                                                    |               |                 |                       |               |                   |          |               | 10A               | <u> </u> |     | Kopieren                       |
|               |                                                                                                    |               |                 |                       |               |                   |          |               |                   |          |     | Verschieben                    |
|               |                                                                                                    |               |                 |                       |               |                   |          |               |                   |          |     | ) Inaktiv setzen               |
|               |                                                                                                    |               |                 |                       |               |                   |          |               |                   |          | 6   | Dokumente                      |
|               |                                                                                                    |               |                 |                       |               |                   |          |               |                   | 1        |     | Ticket erstellen               |
| <             | 111                                                                                                    |               |                 | 4                     |               | 4 4               |          |               |                   |          | 1   | Gehe zu                        |
| Anzahl Date   | nsätze: 3                                                                                                    | 1             |                 | z                     | uletzt aktual | isiert: 17.07.201 | 8 09:29: | 46            |                   |          |     | Instandhaltungen erf.          |
| fasst am      | 23.04.20                                                                                                    | 15 16:08:50 E | Erfasser        | CPAYAQ                | Letzte Än     | derung 20.0       | 9.2017   | 13:30:45 Benu | ıtzer             | CPADBI   |     |                                |

### Register Ausstattungen

Abbildung 5 - Wohnanlagendetails - Register Ausstattungen

Benutzerhandbuch Wohnanlagen

In diesem Register sehen Sie alle zur Wohnanlage gehörenden Ausstattungen.

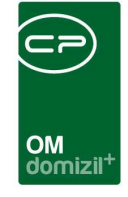

Über die Schaltfläche Ausstattung hinzufügen können Sie eine weitere Ausstattung addieren. Um eine Ausstattung bearbeiten zu können betätigen Sie die entsprechende Schaltfläche. Eine Ausstattung wird über die dazugehörige Schaltfläche entfernt. Über Vorlage buchen können Sie eine vorher definierte von Ausstattungen hinzufügen. Über die Schaltflächen Kopieren und Verschieben können Sie die markierten Ausstattungen kopieren bzw. verschieben. Details dazu finden Sie im entsprechenden Handbuch. Um eine Ausstattung *inaktiv* zu setzen klicken Sie auf die dazugehörige Schaltfläche. Über den Button *Dokumente* gelangen Sie zu den Vorlagen und dem DMS. Außerdem ist es möglich aus dem Ausstattungsdialog heraus ein *Ticket* zu erstellen. Über *Gehe zu* gelangen Sie in den Detaildialog der in der Liste markierten Ausstattung. Um eine Instandhaltung zu erfassen klicken Sie auf die entsprechende Schaltfläche.

#### **Register Einheiten**

| Wohna      | nlage         |           | Quick (    | Checkin      | neuer Co | ontainer          |                       |               |
|------------|---------------|-----------|------------|--------------|----------|-------------------|-----------------------|---------------|
| Allgemein  | Ausstattu     | ingen     | Einheite   | Bestand      | nehmer   | Individuelle Feld | ar                    |               |
| Wohn       | anlage        | ØA        | ufteilung  | sgruppe      | Alle     |                   | •                     |               |
| kein Filte | er            |           | -][        | <b>b</b> ] 🐹 |          |                   |                       |               |
| EH Art     | EH Nummer     | EH Top    | EH PLZ     | EH Strasse   | EH Typus | EH Stockwerk      | EH WBF m <sup>2</sup> | EH Räumear 🔺  |
| ▶ Wohn     | L 101         | 001       | 6          | M e          | 14       | EG                | 59,16                 |               |
| Wohn       | L 101         | 001       | 6          | M e          | 0        | EG                | 80,81                 |               |
| Wohn       | L 201         | 002       | 6          | M e          | 14       | EG                | 84,12                 |               |
| Wohn       | L 201         | 002       | 6          | M e          | 0        | EG                | 60,40                 |               |
| Wohn       | L 301         | 003       | 6          | M e          | 0        | EG                | 82,26                 |               |
| Wohn       | L 301         | 003       | 6          | M e          | 14       | EG                | 83,13                 |               |
| Wohn       | L 401         | 004       | 6          | M e          | 0        | EG                | 92,57                 |               |
| Wohn       | L 401         | 004       | 6          | M e          | 14       | EG                | 83,18                 |               |
| ٢          |               |           | T.         |              |          |                   |                       | >             |
| A          | Anzahl Datens | sätze: 15 | i <b>5</b> |              |          |                   |                       |               |
|            |               | 0.00 204  | 2 00.42.4  |              | Erfacear |                   | - Ia                  | tata Ăndoruna |

Abbildung 6 - Wohnanlagendetails - Register Einheiten

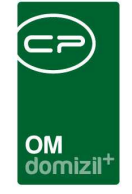

In diesem Register werden alle Einheiten aus den der Wohnanlage zugeordneten Objekten angezeigt. Mithilfe der Auswahlbox über der Liste können Sie nur die Einheiten einer bestimmten Aufteilungsgruppe anzeigen.

### **Register Bestandnehmer**

|                                                                                           | neuer c | eckin          | Quick Che                                                | Wohnanlage Quick Cl |         | Wohnani          |
|-------------------------------------------------------------------------------------------|---------|----------------|----------------------------------------------------------|---------------------|---------|------------------|
| er Individuelle Felder                                                                    | nehmer  | Besta          | Einheiten                                                | stattungen          | Aus     | Allgemein        |
|                                                                                           |         |                | -                                                        |                     |         | kein Filter      |
| 3N Objekt Mahnkz EH Top BN Nummer BN Art 🔺                                                | BN O    | EHAn           | ZA Quelle                                                | BN Vorname          | name    | BN Nach          |
| 4013 0 001 101 Eigent                                                                     | 1       | e              | Zustelladre                                              | В                   |         | J                |
| 4012 0 001 101 Mieter                                                                     |         | e              | Zustelladre                                              | к                   |         | к                |
| 4013 1 002 201 Eigent                                                                     |         | e              | Zustelladre                                              | P                   |         | P                |
| 4012 0 002 201 Mieter                                                                     |         | e              | Zustelladre                                              | S                   |         | S                |
| 4013 0 003 301 Eigent                                                                     |         | e              | Zustelladre                                              | 0                   |         | 0                |
| 4012 0 003 301 Mieter                                                                     |         | e              | Zustelladre                                              | S                   |         | E                |
| 4012 0 004 401 Mieter                                                                     | _       | e              | Zustelladre                                              | v                   |         | V                |
| 4013 0 004 401 Eigent                                                                     |         | e              | Zustelladre                                              | М                   |         | V                |
| >                                                                                         |         |                |                                                          |                     |         | <                |
|                                                                                           |         |                | 8                                                        | atensätze: 88       | nzahl D | Ar               |
| 4013 0 003 301 Eiger   4012 0 003 301 Miete   4012 0 004 401 Miete   4013 0 004 401 Eiger |         | re<br>re<br>re | Zustelladre<br>Zustelladre<br>Zustelladre<br>Zustelladre | O<br>S<br>V<br>M    |         | 0<br>E<br>V<br>V |

Abbildung 7 - Wohnanlagendetails - Register Bestandnehmer

In diesem Register werden alle Bestandnehmer aus den der Wohnanlage zugeordneten Objekten angezeigt. Diese Übersicht bietet sich insbesondere an, um die Bestandnehmer einer Wohnanlage mithilfe der Serienbriefvorlagen (Schaltfläche *Dokumente*) anzuschreiben. Des Weiteren können Sie sich entweder nur die Einheiten der gesamten Wohnanlage oder einer bestimmten Aufteilungsgruppe anzeigen lassen. Dies ist vor allem bei der Verwendung der Serienbriefe von Vorteil.

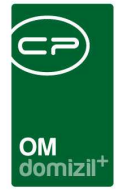

### Register Individuelle Felder

| Wohna     | nlage            |           |               |                     | TKG                     |
|-----------|------------------|-----------|---------------|---------------------|-------------------------|
| Allgemein | Ausstattungen    | Einheiten | Bestandnehmer | Individuelle Felder |                         |
| Dynamisch | ie Eigenschaften |           |               |                     |                         |
| Text      |                  |           | Wert          |                     | Indiv. Felder Verwalten |
|           | est H<br>est H   |           |               |                     | Aktualisieren           |
| Э 🎅 Т     | EST H Wohnanl    | age       |               |                     |                         |
| Test      | est H            |           |               |                     |                         |
|           |                  |           |               |                     |                         |

Abbildung 8 - Wohnanlagendetails - Register Individuelle Felder

In diesem Register können Sie die Daten eingeben, die Sie als individuelle Felder in der Software konfiguriert haben. Diese sind von Unternehmen zu Unternehmen unterschiedlich. Über die Schaltfläche *Indiv. Felder verwalten* wird ein Dialog geöffnet, in dem Sie die Felder dieses Registers für den Wohnanlagendialog editieren können. Den gleichen Dialog erreichen Sie über die Schaltfläche *Indiv Felder Wohnanlage* im Menü *Grundeinstellungen*. Im Normalfall machen dies nur Administratoren.

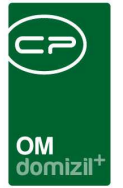

# 4. Aufteilungsgruppen

In den Aufteilungsgruppen wird die Kostenaufteilung festgelegt. Diese können Sie für Allgemeinanlagen, aber auch Betriebskosten und ähnliche Dinge festlegen.

| Aufteilungsgruppe     |                |              |                   |              |           |                    |                   |               |          |                             |
|-----------------------|----------------|--------------|-------------------|--------------|-----------|--------------------|-------------------|---------------|----------|-----------------------------|
| Aufteilungsgruppe     | A              | 32           |                   |              |           |                    |                   |               |          |                             |
| Listeneinschränkungen | V Alle         | 🗙 keine      |                   |              |           |                    |                   |               |          |                             |
| Wohnanlage (Y         | 1)             |              |                   |              |           |                    |                   |               |          |                             |
|                       |                |              |                   |              | Daten     |                    |                   |               |          |                             |
| Nummer                | A 2            |              |                   |              |           | Adress             | e Rechnungsstel   | er            |          | Notiz                       |
| Bezeichnung           | Nutzfläche S   | 7 und I 1    |                   |              | -         |                    |                   | *             | asdf     | *                           |
| Schlüssel Nr.         | 1              |              | - T               |              |           |                    |                   |               |          |                             |
| Schlüssel             | Nutzquadratmet | er           |                   |              |           |                    |                   |               |          |                             |
| UID Rech. Steller     |                |              |                   |              |           |                    |                   |               |          |                             |
| Hauptobjekt (opt.)    | 0 1/01 1       |              |                   |              |           |                    |                   |               | 4        |                             |
| Aufteilung            |                |              |                   |              |           |                    |                   |               |          |                             |
| Option                | nur Objekt     | ▼ Mandant    | NHT               | ▼ Suche      |           |                    |                   |               |          |                             |
| Konto                 | -1             | Objekt       | 1                 | Veh1         | An        | teil 0             |                   |               |          |                             |
| Symbol/Kostenart      | -1 -1          | USt. KZ      | -1                | Energie-Art  | En        | ergie-Eht1         |                   | Multiplikator | 1        |                             |
| Buchungstext          |                |              | Gültig ab 01.01.2 | 2022         | 🕂 Hinzufi | gen 🛛 🚺 Erse       | tzen              | Reset         |          |                             |
| Gültig ab             | Art            | Konto Teil 1 | Konto Teil 2      | Konto Teil 3 | Anteil    | Anteil %           | Konto Bezeichnu   | ng            | Symbol 🔺 | Objekte aus Wohnani.        |
| 20180101              | OB             | -            | 1                 | 1 0          | 5         | 77,11 47,0477      | 0 1/01 1          |               |          | Antole aktualisieren        |
| 20180101              | OB             | -            | t                 | 7 0          | 6         | 19,54 52,9523      | 0 7/0S 7          |               |          | Cliffle als advirate larges |
|                       |                |              |                   |              |           |                    |                   |               |          | Coulg at annulisionen       |
| <                     |                |              |                   |              |           |                    |                   |               | >        |                             |
| Anzahl Datensä        | tze: 2         |              |                   |              |           | Zuletzt aktualisie | rt: 04.07.2022 15 | 15:23         |          |                             |
| Neu (                 | 💫 Bearbeiten   | Löschen      | Aktualisieren     |              |           |                    |                   |               |          |                             |

Abbildung 9 - Aufteilungsgruppe

Geben Sie der Aufteilungsgruppe zunächst eine *Bezeichnung*. Die *Nummer* wird automatisch vom System vergeben und kann nicht verändert werden. Weiterhin können Sie einen *Schlüssel* auswählen, nach dem die Kosten für die Aufteilungsgruppe aufgeteilt werden sollen. Zur Auswahl stehen unter anderem verschiedene Quadratmeterwerte (Nutzquadratmeter, Heizquadratmeter etc.) die Anzahl der Wohnungen, Garagen, oder auch Nutzwerte. Wenn Sie den Schlüssel im Nachhinein ändern, wird eine Meldung ausgegeben, mit deren Bestätigung die neuen Schlüsselwerte (Bereich "zugeordnete Objekte", Spalte "Wert") automatisch aktualisiert werden. Außerdem können Sie den Schlüssel "O Individuell" auswählen und selber Werte eingeben (siehe unten). Außerdem werden im Zuge der nächtlichen Konvertierung aus d+ RW die Schlüssel korrigiert, sofern diese aus dem Rechnungswesen kommen.

Anschließend können Sie eine Rechnungsadresse und eine Notiz erfassen.

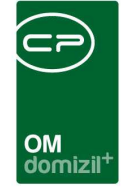

Im unteren Bereich werden die Objekte der Wohnanlage zugeordnet. Zunächst müssen Sie dazu mit Klick auf das Plus ២ ein Gültigkeitsdatum erfassen. Bitte achten Sie dabei auf das Format JJJJMMTT, also das Jahr (vierstellig), Monat und Tag. Sie können dann mit Klick auf die entsprechenden Schaltflächen entweder die Objekte aus der Wohnanlage übernehmen oder manuell Objekte zuweisen, wobei die Objektliste zur Auswahl geöffnet wird. Die gewählten Schlüsselwerte werden aus den Objektstammdaten ergänzt. Haben Sie den individuellen Schlüssel gewählt, können Sie die Schlüsselwerte für jedes Objekt individuell in der Spalte "Wert" eingeben. Mit Klick auf entfernen können Sie ein zugeordnetes Objekt wieder aus der Aufteilungsgruppe entfernen. Außerdem können Sie unter dieser Schaltfläche Konten festlegen und diese nach dem Befüllen aller Felder durch Klick auf Konto hinzufügen in der Liste ergänzen. Es ist außerdem möglich, eine einmal gemachte Festlegung für die Rechnungsaufteilung zu kopieren. Geben Sie dazu entsprechend das neue Gültigkeitsdatum ein. In der Auswahlliste gültig ab können Sie die Ansicht auf alle Aufteilungen oder nur die eines bestimmten Datums festlegen. Über das Dropdownmenü bei Hauptobjekt kann ein Hauptobjekt festgelegt werden. Standardmäßig wird das erste Objekt als Hauptobjekt übernommen. Beim Auftrag Erstellen aus einer allg. Anlage oder beim Zuordnen, wird dann dieses Hauptobjekt in den Auftrag übernommen. Wenn im Auftrag bereits ein Objekt zugeordnet ist bevor die Allgemeinanlage zugeordnet wird, wird nachgefragt, ob das Objekt überschrieben werden soll.

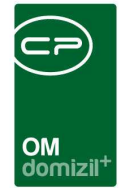

# 5. Allgemeinanlagen (Ausstattungen)

| Ausstattung Zuoro       | dnung < <nhtteststand>&gt;</nhtteststand> |         |                   |                         |                    |          |     |                         |
|-------------------------|-------------------------------------------|---------|-------------------|-------------------------|--------------------|----------|-----|-------------------------|
| Ausstattung:            | Schaukel (Spielgeräte) 1444               |         |                   |                         |                    |          |     | NHT                     |
| Fixe Eigenschaften      |                                           | Daten   | Funktionen        | Zugeordnete Ausstattung | Instandhaltung     |          |     |                         |
| Nummer                  | AUS-017696                                | Dunan   | nie cha Firane ch | offen                   |                    | <u>.</u> |     |                         |
| Menge / Größe           | 1,00 Stück -                              | Tevt    | isone Ligensoi    | a (c)                   | Wert               | 1        | 1 1 |                         |
| Geräte-/Seriennummer    |                                           | Тур     | <u>i</u>          |                         | Pallestrang        |          |     | indiv. Feider verwaiten |
| Anschaffungsdatum       | 17.07.2018                                | Gara    | intiedauer        |                         | 0                  |          |     | Aktualisieren           |
| naktiv                  | durch                                     | Gara    | antie bis         |                         |                    |          |     |                         |
| naktiv seit             |                                           |         |                   |                         |                    |          |     |                         |
| Standort                | Spielplatz Nordseite Gebäude              |         |                   |                         |                    |          |     |                         |
| Preis                   | 123,45                                    |         |                   |                         |                    |          |     |                         |
| Vährung                 | EUR                                       |         |                   |                         |                    |          |     |                         |
| Barcode                 | 3000433                                   |         |                   |                         |                    |          |     |                         |
| /erbunden mit Ausstattu | Jung                                      |         |                   |                         |                    |          |     |                         |
|                         |                                           |         |                   |                         |                    |          |     |                         |
| <b>-</b>                | Ausstattungstyp Objekt                    |         |                   |                         |                    |          |     |                         |
| Objekt                  |                                           |         |                   |                         |                    |          |     |                         |
| ) Gebäudeteil           |                                           |         |                   |                         |                    |          |     |                         |
| ) Stiegenhaus           |                                           |         |                   |                         |                    |          |     |                         |
| ® Einheit               |                                           |         |                   |                         |                    |          |     |                         |
|                         |                                           |         |                   |                         |                    |          |     |                         |
| Mu:                     | sstattungstyp allg. Anlage                |         |                   |                         |                    |          |     |                         |
| V is                    | st Allgemein Anlage                       |         |                   |                         |                    |          |     |                         |
| WohnanlageWA            | x-0001 IN 57 - 62                         |         |                   |                         |                    |          |     |                         |
| Aufteilungsgruppe AG    | -0003 Aussenanlage                        |         |                   |                         |                    |          |     |                         |
| Bezeichnung Tes         | t Schaukel f. Wohnanlage                  | 0.000   |                   |                         |                    |          |     |                         |
| ArtKz 10 I              | Betriebskosten                            | Anmeri  | kung              |                         |                    |          |     | Bild 🕂 🚍                |
| Gewerk 15 \             | Wartung 📖                                 | dasiste | eintest           |                         |                    |          | _   |                         |
| Anzahl Name             | Neu Liste                                 |         |                   |                         |                    |          |     |                         |
| 0 Auftrag               |                                           |         |                   |                         |                    |          |     |                         |
| 0 Arbeit                |                                           |         |                   |                         |                    |          | *   |                         |
|                         |                                           |         |                   |                         |                    |          | ۴.  |                         |
| rfasst am 11            | .10.2011 15:44:22 Erfasser dre            | spling  | Letzte            | Änderung 19.09.2013     | 08:48:29 Benutzer. | wolf     |     |                         |
| 🖞 Dokumente 🛛 🔽         | Berichte                                  |         |                   |                         |                    |          |     |                         |

Abbildung 10 - Allgemein Anlage

Allgemeinanlagen werden zunächst als "normale' Ausstattungen angelegt (siehe Benutzerhandbuch Ausstattungen). Statt aber ein Objekt zuzuordnen, wird in der linken unteren Ecke des Dialogs der Bereich *Ausstattungstyp Allgemeinanlage* aktiviert und die entsprechende *Wohnanlage* und *Aufteilungsgruppe* zugeordnet. **Achtung:** Nur durch Zuordnung der Aufteilungsgruppe ist später auch eine Kostenaufteilung von Rechnungen zu dieser Ausstattung möglich. Ergänzen Sie anschließend noch eine *Bezeichnung* für die Allgemeinanlage und das *Gewerk*.

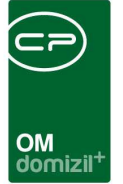

## 6. Wohnanlagenbericht

Mithilfe des Wohnanlagenberichts können Sie alle Daten zu einer Wohnanlage übersichtlich ausdrucken. Er wird entweder aus dem Detaildialog der Wohnanlage oder aus der Wohnanlagenliste jeweils mit Klick auf die Schaltfläche *Bericht* geöffnet. Dazu wird zunächst ein Parameterdialog geöffnet, in dem Sie alle Druckeinstellungen vornehmen können.

|      | wonnanlagen Berici       | זנ      |        |                         |
|------|--------------------------|---------|--------|-------------------------|
| VVoh | nanlagen                 |         | V Alle | Bänder Mitdrucken       |
| Ausw | ahl Bezeichnung          | Nummer  | ^      | a) Objekte              |
|      | AB 3 u. 5E               | WA-0010 | 1010   |                         |
|      | IN 106, IN 116E, IN 117E | WA-0007 |        | V b) Aufteilungsgruppen |
|      | IN 54-55                 | WA-0003 |        |                         |
|      | IN 57 - 62               | WA-0001 |        | 📝 c) Allgemein Anlagen  |
|      | IN93-98E                 | WA-0004 |        | -1                      |
|      | NA 1-5                   | WA-0005 |        | Vermerke                |
|      | RU 13 u. 15E             | WA-0008 |        |                         |
|      | TE 13 u. 14              | WA-0009 |        |                         |
|      |                          |         |        |                         |
|      |                          |         |        |                         |

Abbildung 11 - Wohnanlagenbericht - Parameterdialog

In der Liste können Sie die Wohnanlagen auswählen, die im Bericht angedruckt werden sollen. Wird der Bericht aus dem Detaildialog geöffnet, steht hier nur die aktuelle Wohnanlage zur Auswahl. Wenn Sie den Bericht dagegen aus der Wohnanlagenliste öffnen, können Sie mehrere Wohnanlagen andrucken. Dazu müssen Sie diese aber vor Klick auf die Schaltfläche *Bericht* mit gehaltener Strg-Taste in der Wohnanlagenliste markieren. Sonst erscheint in der Auswahlliste nur die aktuell markierte Wohnanlage.

Treffen Sie Ihre Auswahl, indem Sie in der Spalte "Auswahl" ein grünes Häkchen setzen. Auf der rechten Seite können Sie außerdem wählen, welche Informationen angedruckt werden sollen.

Haben Sie alle Einstellungen getroffen, haben Sie mehrere Möglichkeiten zur Weiterverarbeitung. Über die Schaltflächen in der Fußzeile können Sie den Bericht direkt *drucken*, in der *Vorschau* an-

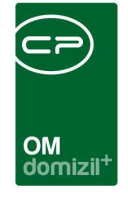

sehen oder als *PDF*-Datei ausgeben. In der Vorschau haben Sie neben dem Drucken und Speichern in verschiedenen Formaten auch noch die Möglichkeit, den Bericht per E-Mail zu versenden oder im DMS abzulegen.

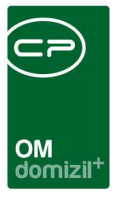

# 7. Konfiguration

#### Berechtigungen

#### 347000 Wohnanlagenliste (Hauptmenü)

Mit dieser Berechtigung darf der Nutzer die Wohnanlagenliste einsehen.

#### 270201 Wohnanlagen (Hauptmenü)

Mit dieser Berechtigung kann der Nutzer den Bericht Wohnanlagen aufrufen (und den Parameterdialog im Vorfeld).

#### 347001 Wohnanlagennummer bearbeiten

Mit dieser Berechtigung darf der Benutzer bei der Neuanlage einer Wohnanlage die Wohnanlagennummer bearbeiten.

#### **Globale Variablen**

#### 1570 GLOBAL\_WOHNANLAGE\_VERWALTER

Mit dieser Variablen wird festgelegt, welche Funktionen bei der Wohnanlage zur Auswahl des Verwalters zur Verfügung stehen. Es können mehrere Funktionsnummern kommagetrennt eingegeben werden, z.B.: 11300,11301.

### Konfigurationstabellen

Die Wohnanlagen werden nicht über Konfigurationstabellen gesteuert.

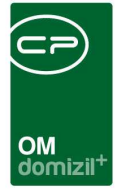

# Abbildungsverzeichnis

| Abbildung 1 - Wohnanlagen im Haupt- und Objektmenü2              |
|------------------------------------------------------------------|
| Abbildung 2 - Wohnanlagenliste                                   |
| Abbildung 3 - Schaltflächen in den Wohnanlagendetails4           |
| Abbildung 4 - Wohnanlagendetails - Register Allgemein4           |
| Abbildung 5 - Wohnanlagendetails - Register Ausstattungen5       |
| Abbildung 6 - Wohnanlagendetails - Register Einheiten6           |
| Abbildung 7 - Wohnanlagendetails - Register Bestandnehmer7       |
| Abbildung 8 - Wohnanlagendetails - Register Individuelle Felder8 |
| Abbildung 9 - Aufteilungsgruppe9                                 |
| Abbildung 10 - Allgemein Anlage11                                |
| Abbildung 11 - Wohnanlagenbericht - Parameterdialog              |